## 安否確認システム(ANPIC)の導入について

富山県立大学では、大規模災害等の危機発生時における安否確認を迅速かつ確実に実施するため、「安否確認システム(ANPIC)」を導入することになりました。

富山県内で震度6弱以上の地震を気象庁が感知した際、事前に登録した学生及び教職 員の携帯電話やパソコンに自動で安否確認メールが送信されます。受信者は受信した端 末を使用し、安否状況や現在地、コメント等の簡単な入力操作によって、自身の安否状 況を報告するシステムです。

上記地震以外の災害発生時、災害訓練等では、担当より手動で安否確認メールを送 信します。

導入にあたり、下記Iの初期設定を行ってください。 スマートフォンをお持ちの方は必要に応じて、下記Ⅱを行ってください。 今後、安否状況報告の試行テストを予定しております。 下記Ⅲについてもご一読願います。 富山県立大学発行のメールアドレスがない方については、別途案内します。

## <u>I 初期設定</u>

1 【ANPIC 初期登録サイト】にアクセスしてください。

▼ANPIC 初期登録サイト
 <URL> <u>https://anpic=v5.jecc.jp/pu-toyama/regist/</u>
 ※ANPIC サイトとは異なる、初期設定専用のサイト。
 ※このサイトは初期設定時のみの利用となります。

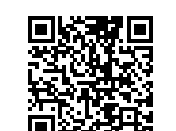

取る場合はこちらから▼

携帯電話から QR コードを 読み

- 2 上記1のアクセス後、ログインID(7桁半角数字の学籍番号/6桁半角数字の 職員番号〔=共済組合員証の個人番号〕)を入力して[次へ]をクリックする と、富山県立大学の各個人メールアドレス宛に初期登録メールが届きますので、 メール内のURLをクリックしてください。 ※学籍番号や職員番号がない方は、別途発行するIDを入力してください。
- 3 パスワード及びメールアドレスの登録

登録画面の内容に沿ってパスワード及びメールアドレスを入力して、[登録 する]をクリックすると、富山県立大学の各個人メールアドレス宛に「本登録 メール」が届きますので、メール内のURLをクリックしてください。

(1) パスワード

6~15文字、半角英大小文字、半角数字、アンダーバー、ハイフン、ピリオ ドのみ使用可

ログインID(学籍番号、職員番号等)を含む文字列は使用不可

(2) メールアドレス

普段使う端末のメールアドレスをお持ちの方は、メールアドレス2、3に入力 してください。

- ※ 登録したメールアドレスは、本人以外閲覧できない仕組みになっています。
  - ◆ メールアドレスは、<u>最大3つまで登録</u>できます。携帯電話の他にパソコンのメール アドレスも登録可能です。

※アドレスの入力間違いのないよう注意してください。

- 4 初期設定完了
  - 完了画面が表示されると、初期設定完了です。
    - ※ ログイン画面に遷移してブックマーク登録をしておいてください。
       ▼ANPIC サイト
       <URL> <u>https://anpic-v5.jecc.jp/pu-toyama/</u>
       ※ANPIC 初期登録サイトとは異なる、ANPIC にログインするためのサイト。
- 5 迷惑メール設定を行っている方は、【no-reply@jecc.jp】からのメールを受信 できるようにしてください。設定方法がわからない方は、別紙「指定受信の方 法」 (PDF) をご確認ください。
- <u>I アプリ、LINE の設定は、別紙「簡単操作ガイド(スマートフォン編)」(PDF)を</u> 参照してください。
- Ⅲ 各自の端末からの安否状況報告の方法は、「簡単操作ガイド」の各編を参照してく ださい。
  - ・別紙「簡単操作ガイド(Web・ガラケー編)」(PDF)
  - ・別紙「簡単操作ガイド(スマートフォン編)」(PDF)

諸事情により、スマートフォンやガラケーなどの携帯端末をお持ちでない方等に つきましては、各自でその旨を所属長へ伝え、別の手段で安否確認やその他、緊急 連絡を受け取る手段を調整してください。(災害時には本人の安否確認が取れた段 階で、所属長等が代理報告を行います。)

 本件について不明な点は、次の担当に問い合わせてください。

 事務局経営企画課企画・広報グループ危機管理担当
 電話 0766-56-7500(内線1211)
 メールアドレス kikaku@pu-toyama.ac.jp